## 【事前準備】Windows11 でご利用いただくための設定手順

1.PC 画面下部の検索ボタン(虫眼鏡のマーク)をクリックし、「インターネットオプション」

| と入力いただき、 | 検索結果にある | インターネットオプション | をクリックしてください。 |
|----------|---------|--------------|--------------|
|          |         |              |              |

| 0<br>780         |                                                             |                             |                |
|------------------|-------------------------------------------------------------|-----------------------------|----------------|
| Scorejie Garonie | P 179-***                                                   |                             |                |
| <b>₽</b>         | すべて アー ドキュメント ウェブ その他 ~<br>最も一致する検索結果                       | ජ                           | ·              |
|                  | インターネット オプション<br>コントロール パネル                                 |                             |                |
| - 6              | インターネットオプション開く手順<br>フィイルフォルター ><br>激終更新日時: 2021/11/19 14:29 | インターネット オブション<br>コントロール パネル |                |
|                  | <b>設定</b> (た) ポップアップのブロックまたは許可 >                            | 23 新く                       |                |
|                  | Webの検索<br>、クロインターネットオプション - Web 結果を見る >                     |                             |                |
|                  |                                                             |                             |                |
|                  |                                                             |                             |                |
|                  |                                                             | 080                         | ∧ A ⊗ ♥ ♥ 1428 |

2.インターネットのプロパティ画面が開きましたら「セキュリティ」タブ内の

信頼済サイトアイコンをクリックしたのち、「このゾーンのセキュリティのレベル(L)」の

レベルを「中低」に変えていただき、 サイト(S)ボタンをクリックしてください。

| インターネットのノロバティ                                                 | ?      | ×  |
|---------------------------------------------------------------|--------|----|
| 全般 セキュリティ プライパシー コンテンツ 接続 プログラム 詳細設況                          | E      |    |
|                                                               | (1-    |    |
|                                                               | ( ŀ(S) | כ  |
| このゾーンのセキュロティのレベル(L)<br>このゾーンプロションプロション                        |        |    |
| 中部<br>・・・・・・・・・・・・・・・・・・・・・・・・・・・・・・・・・・・・                    | ては、適   | ŋ  |
| □ 保護モードを有効にする (Internet Explorer の再起動が必要)(P)<br>レベルのカスタマイズ(C) | バル(D)  |    |
| すべてのゾーンを既定のレベルにリセット3<br>・・・・・・・・・・・・・・・・・・・・・・・・・・・・・・・・・・・・  | する(R)  |    |
| OK キャンセル                                                      | 適用(    | A) |

3.信頼済みサイト画面が開きます。「この Web サイトをゾーンに追加する(D)」の入力欄に

https://\*.shinkin-ib.jp とご入力いただき、追加(A)ボタンをクリックし、閉じるボタン

で閉じてください。

| 信頼済みサイト                                                              | × |
|----------------------------------------------------------------------|---|
| このゾーンの Web サイトの追加と削除ができます。このゾーンの Web サイト<br>べてに、ゾーンのセキュリティ設定が適用されます。 | đ |
| この Web サイトをゾーンに追加する(D):<br>https://*.shinkin-ib.jp  道加(A)            |   |
| web 911(w).<br>削除(R)                                                 |   |
| ✓ このゾーンのサイトにはすべてサーバーの確認 (https:) を必要とする(S)                           |   |
| 閉じる(C)                                                               |   |

4.インターネットのプロパティ画面上部の「プライバシー」タブへ切り替えいただき、サイ

ト(S)ボタンをクリックしてください。

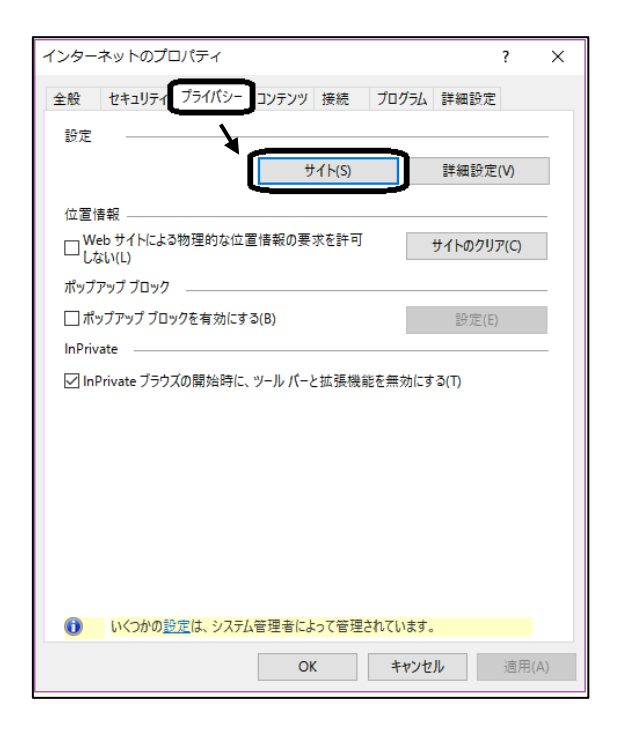

5.「Web サイトのアドレス(W)」欄に「shinkin-ib.jp」を入力いただき、許可(A)ボタン

| をクリックし、                                                                                                    | OK ボタンで閉じてください。                                                                                                    |   |
|----------------------------------------------------------------------------------------------------|----------------------------------------------------------------------------------------------------|---|
| サイトごとのプライバシー操作                                                                                                    | >                                                                                                    | < |
| サイトの管理<br>プライバシーポリシー<br>指定することができ;<br>管理する Web サイトの完全<br>い。<br>一覧からサイトを削除するにに<br>い。<br>Web サイトのアドレス(W):<br>shinkin-ib.jp<br>管理している Web サイト(S): | -に関係なく Cookie の使用を常に許可または拒否する Web サイトを<br>ます。<br>- なアドレスを入力してから、[許可] または (ブロック] をクリックしてくださ<br>は、Web サイトの名前を選択して [削除] ボタンをクリックしてくださ<br> |   |
| Кх4У                                                                                                    | 静定<br>前<br>(R)<br>すべて<br>月除(M)<br>のK                                                                                                   | ) |

6.インターネットのプロパティ画面に戻りましたら「ポップアップブロックを有効にする

(B)」にチェックを入れていただき、<br/>
設定(E)ボタンをクリックしてください。

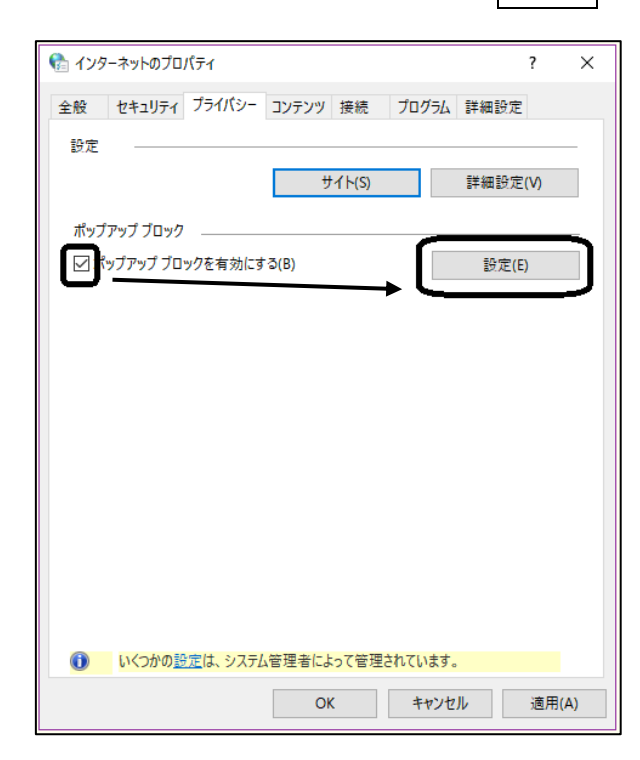

7.ポップアップブロックの設定画面の「許可する Web サイトのアドレス(W)」欄に

「<u>www.shinkin.co.jp</u>」と入力いただき、追加ボタンをクリックし、「許可されたサイト

(S)」欄へ移ったことを確認し、閉じるボタンで閉じてください。

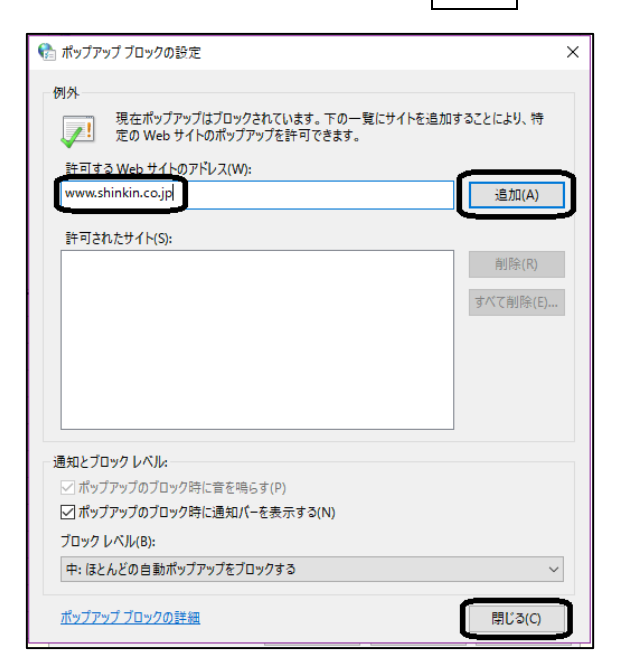

8.インターネットのプロパティ画面に戻りましたら、「詳細設定」タブへ切り替えいただ

き、「TLS1.2の使用」にチェックを入れていただき、OK ボタンを押してください。

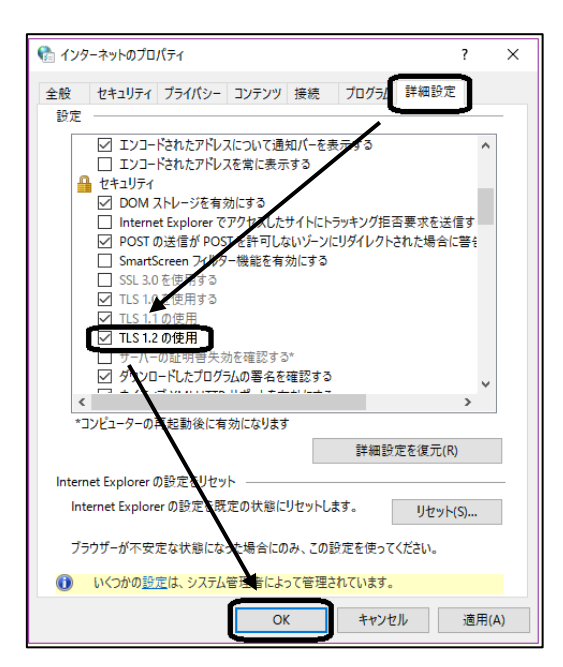

9.Microsoft Edge(以下 Edge)をお開きください。

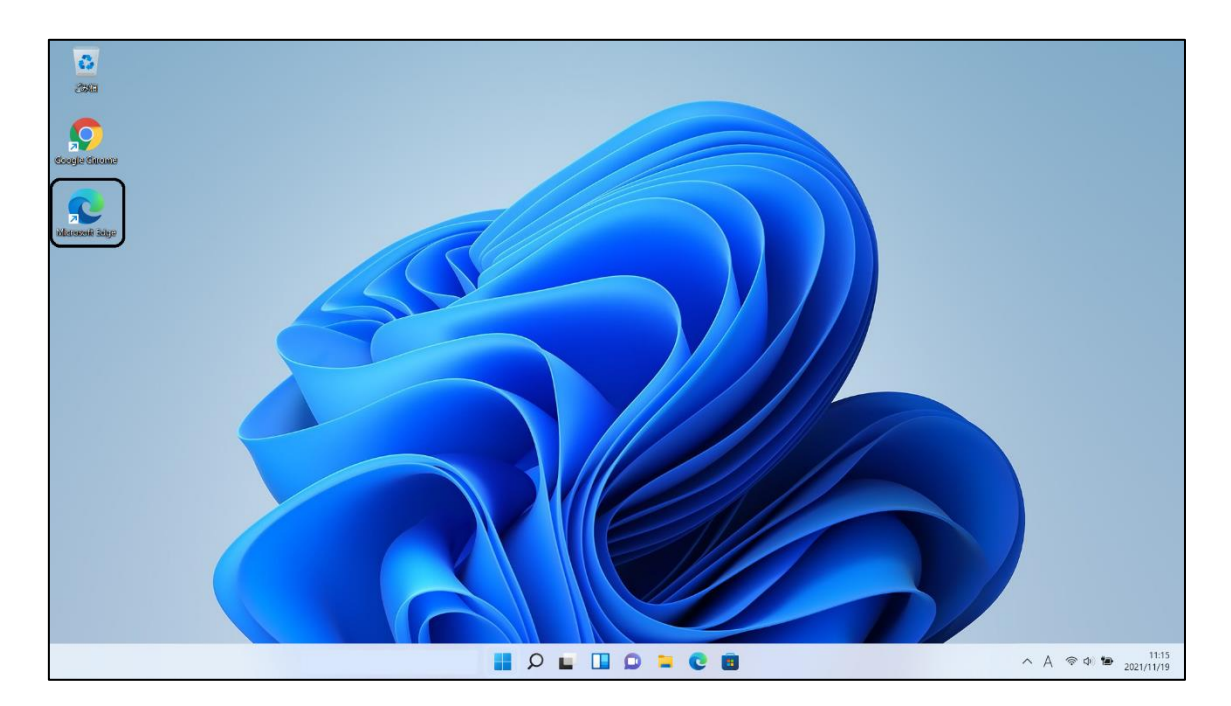

10.Edge が開きましたら、画面右上の…をクリックし、設定をクリックしてください。

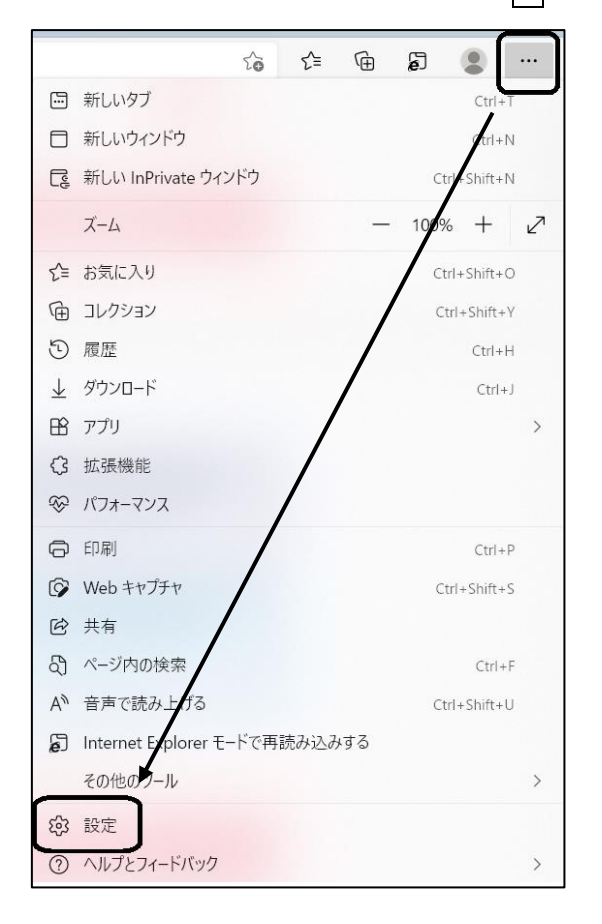

11.Edge の設定画面が出ましたら左部の既定のブラウザーをクリックいただき、右に出ま した「InternetExplorer モードでサイトの再読み込みを許可」の設定を許可に変えていた だき Edge を閉じてください。

すでに許可になっていた場合はそのままで大丈夫です。

| □ S さいしんダイレクトビジネス   各種サーと ×  ② 設定                                                                                                    | × +                                                                                                    |                            |
|----------------------------------------------------------------------------------------------------|----------------------------------------------------------------------------------------------------|----------------------------|
| $\leftarrow$ $\rightarrow$ C Rege   edge://settings/def                                                                                   | faultBrowser                                                                                                    |                            |
| 設定                                                                                                    | 既定のブラウザー                                                                                                    |                            |
| Q 設定の検索                                                                                                    | Microsoft Edge は既定のブラウザーです                                                                                                    | 既定に設定する                    |
| <ul> <li>プロファイル</li> <li>プライバシー、検索、サービス</li> <li>分親</li> </ul>                                                                            | Internet Explorer の互換性                                                                                                    |                            |
| <ul> <li>[スタート]、「ホーム」、および (新規) タブ</li> <li>ビ 共有、コピーして貼り付け</li> <li>Cookie とサイトのアクセス許可</li> </ul>                                          | Internet Explorer に Microsoft Edge でサイトを開かせる ⑦<br>Internet Explorer でブラウズするときに、Microsoft Edge でサイトを自動的に開くように選択できます                                                                    | tu v                       |
| <ul> <li>■ 既定のブラウザー</li> <li>▲ ダウンロード</li> <li>※ ファミリー セーフティ</li> <li>A<sup>†</sup> 言語</li> </ul>                                         | Internet Explorer モードでサイトの再読み込みを許可 ⑦<br>Microsoft Edge でブラウズするときに、互換性を確保するために Internet Explorer が必要な場合は、Internet Explorer モードで再度読み込むこ<br>とを選択できます。<br>この設定の変更を有効にするには、ブラウザーを再起動してください | 既定 ><br>既定<br>許可<br>許可しない  |
| <ul> <li>ブリンター</li> <li>システムとパフォーマンス</li> <li>設定のリセット</li> <li>スマートフォンとその他のデバイス</li> <li>アクセシビリティ</li> <li>Microsoft Edge について</li> </ul> | Internet Explorer モード ページ<br>これらのページは、ページ追加日から 30 日間 Internet Explorer モードで開きます. Internet Explorer モードの一覧に追加されているページがまだあり                                                             | at H) D & W<br>追加<br>Jません. |
| C Microsoft Edge (C. 2010                                                                                                    |                                                                                                    |                            |